## LOAN SERVICING SOFT Adding a Borrower to a Loan:

This document will guide you through the process of adding a borrower or co-borrower to a loan in LOAN SERVICING SOFT.

For additional information and/or questions please feel free to contact our support group at support@loanservicingsoft.com or 1-800-993-1839 x2.

Adding a borrower to a loan in LOAN SERVICING SOFT can be done in one of two ways. A new contact can be added to the system from the loan entry window then added as a borrower or co-borrower to the loan, or an existing borrower who is already in the system can be added as a borrower or co-borrower to a loan.

## Adding a Borrower to a Loan During Loan Entry

| E Loan Terms    | Borrowers                                                       |                                   |        |            |           |           |            |  |  |
|-----------------|-----------------------------------------------------------------|-----------------------------------|--------|------------|-----------|-----------|------------|--|--|
| Borrowers       | Q Search + Add New / Edit - Set Primary - Set Spouse - X Remove |                                   |        |            |           |           |            |  |  |
| Lenders         | Туре                                                            | Account #                         |        | First Name |           | Last Name | SSN        |  |  |
| Mandana         | Primary                                                         | B20000010                         | Brad   |            | Step Rate |           |            |  |  |
| venoors         | Other                                                           | B20000004                         | Andrew |            | Waters    |           | 555-12-444 |  |  |
| Collateral      |                                                                 |                                   |        |            |           |           |            |  |  |
| UDFa            |                                                                 |                                   |        |            |           |           |            |  |  |
| Classification  |                                                                 |                                   |        |            |           |           |            |  |  |
| Escrow          |                                                                 |                                   |        |            |           |           |            |  |  |
| Docs & Log      |                                                                 |                                   |        |            |           |           |            |  |  |
| Audit Trail     |                                                                 |                                   |        |            |           |           |            |  |  |
| Classica Databa |                                                                 |                                   |        |            |           |           |            |  |  |
|                 |                                                                 |                                   |        |            |           |           |            |  |  |
| Crosing Obtaine |                                                                 |                                   |        |            |           |           |            |  |  |
| County County   |                                                                 |                                   |        |            |           |           |            |  |  |
| Crosing Dollare |                                                                 |                                   |        |            |           |           |            |  |  |
| County County   |                                                                 |                                   |        |            |           |           |            |  |  |
| County County   |                                                                 |                                   |        |            |           |           |            |  |  |
|                 |                                                                 |                                   |        |            |           |           |            |  |  |
|                 |                                                                 |                                   |        |            |           |           |            |  |  |
| country count   |                                                                 |                                   |        |            |           |           |            |  |  |
| - very comm     |                                                                 |                                   |        |            |           |           |            |  |  |
| Growing Column  |                                                                 |                                   |        |            |           |           |            |  |  |
| courty court    | Borrower Name                                                   | Andrew L Waters                   |        |            |           |           |            |  |  |
|                 | Borrower Name                                                   | Andrew L Waters                   |        |            |           |           |            |  |  |
|                 | Borrower Name<br>Address                                        | Andrew L. Waters<br>150 Ltton Ave |        |            |           |           |            |  |  |

From the loan object window, click on the borrower tab.

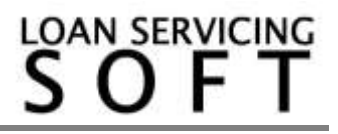

| Personal Info  | Borrower Personal Info                                                                                                    |                                       |                                      |                                                      |                 |  |  |  |
|----------------|----------------------------------------------------------------------------------------------------|---------------------------------------|--------------------------------------|------------------------------------------------------|-----------------|--|--|--|
| Classification | Borrower # 🕢 📝 Auto Assign Number                                                                                                    |                                       |                                      |                                                      |                 |  |  |  |
| UDF's          | Company -                                                                                                    | ▼ First Name                          |                                      | M                                                    | .ast Name       |  |  |  |
| Trust Account  | Address                                                                                                    |                                       |                                      |                                                      |                 |  |  |  |
| ACH            | + Add New / Edit                                                                                                    | Set Primary                           | 🖊 Set Mailing 🖌 Set C                | hecking 🗙 Remov                                      | e 🚯 Show on Map |  |  |  |
|                | Primary Mailing                                                                                                    | ) Checking                            | Name                                 | Address                                              | City            |  |  |  |
| Docs of Log    |                                                                                                    |                                       |                                      |                                                      |                 |  |  |  |
| Audit Trail    |                                                                                                    |                                       |                                      |                                                      |                 |  |  |  |
|                |                                                                                                    |                                       |                                      |                                                      |                 |  |  |  |
|                |                                                                                                    |                                       |                                      |                                                      |                 |  |  |  |
|                | Address                                                                                                    |                                       |                                      |                                                      |                 |  |  |  |
|                |                                                                                                    |                                       |                                      | 1                                                    |                 |  |  |  |
|                | City                                                                                                    | 11 A                                  |                                      | County                                               |                 |  |  |  |
|                | State                                                                                                    | Zip                                   |                                      | Country                                              |                 |  |  |  |
|                | Phone 1                                                                                                    | E                                     | ext. Phone 2                         |                                                      | Phone 3         |  |  |  |
|                | Characterization of the second second s                                                                                                    |                                       |                                      |                                                      |                 |  |  |  |
|                | Fax                                                                                                    | E                                     | :-Mail                               |                                                      | POC             |  |  |  |
|                | Fax                                                                                                    | E IN Tree                             |                                      | T Julah Sita                                         | POC             |  |  |  |
|                | Fax SSN/EIN                                                                                                    | E IN Typ                              | e SSN                                | Veb Site                                             | POC             |  |  |  |
|                | Fax SSN/EIN                                                                                                    | IN Typ                                | e SSN<br>f Birth / /                 | <ul><li>✓ Web Site</li><li>✓ Driver Lic. #</li></ul> | POC             |  |  |  |
|                | Fax SSN/EIN                                                                                                    | E IN Typ<br>Date of<br>ck Pay To Name | e SSN<br>f Birth / /                 | Web Site  Driver Lic.#                               | POC             |  |  |  |
|                | Fax SSN/EIN Alt. Contact # Che                                                                                                    | E IN Typ<br>Date of<br>ck Pay To Name | e SSN<br>f Birth / /                 | Web Site  Driver Lic. #                              | POC             |  |  |  |
|                | Fax SSN/EIN Alt. Contact # Che                                                                                                    | E IN Typ<br>Date of<br>ck Pay To Name | e SSN<br>f Birth / /<br>Web Password | Web Site  Driver Lic. #                              | POC             |  |  |  |
|                | Fax SSN/EIN Alt. Contact # Contact # | E IN Typ<br>Date of<br>ck Pay To Name | e SSN<br>f Birth / /                 | Web Site  Driver Lic. #                              | POC             |  |  |  |

Click on the Add New button and a borrower window will appear.

This is where all of the information on your new borrower will be added. Once all of the appropriate information for the borrower has been entered, click OK. The new borrower will be added to the list of borrowers for the loan.

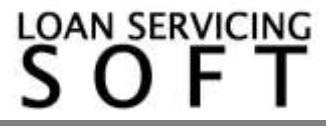

## Adding an Existing Borrower to a Loan

A borrower who already exists in the system can also be added as a borrower or co-borrower to a new loan. From the loan object window, click on the borrower tab. Find the existing borrower by clicking the Search button.

| E Loan Terms           | Borrowers           Q Search         Add New         Edit         Set Primary         Set Spouse         Remove |                     |                  |         |                   |           |     |  |  |
|------------------------|----------------------------------------------------------------------------------------------------|---------------------|------------------|---------|-------------------|-----------|-----|--|--|
| , Borrowers            |                                                                                                    |                     |                  |         |                   |           |     |  |  |
| Lenders                | 🗾 Type 🔺                                                                                                    | Account #           | First Name       |         |                   | Last Name | SSN |  |  |
| . Vendors              | Primary                                                                                                    | B2000008            | Incremental      |         | XYZ Limited Corpo | ration    |     |  |  |
| Collateral             |                                                                                                    |                     |                  |         |                   |           |     |  |  |
| UDF's                  |                                                                                                    |                     |                  |         |                   |           |     |  |  |
| Classification         |                                                                                                    |                     |                  |         |                   |           |     |  |  |
| Docs & Log             |                                                                                                    |                     |                  |         |                   |           |     |  |  |
| Audit Trail            |                                                                                                    |                     |                  |         |                   |           |     |  |  |
| •<br>• Closing Details |                                                                                                    |                     |                  |         |                   |           |     |  |  |
| criticity potential    |                                                                                                    |                     |                  |         |                   |           |     |  |  |
|                        |                                                                                                    |                     |                  |         |                   |           |     |  |  |
|                        |                                                                                                    |                     |                  |         |                   |           |     |  |  |
|                        |                                                                                                    |                     |                  |         |                   |           |     |  |  |
|                        |                                                                                                    |                     |                  |         |                   |           |     |  |  |
|                        |                                                                                                    |                     |                  |         |                   |           |     |  |  |
|                        |                                                                                                    |                     |                  |         |                   |           |     |  |  |
|                        |                                                                                                    |                     |                  |         |                   |           |     |  |  |
|                        |                                                                                                    |                     |                  |         |                   |           |     |  |  |
|                        |                                                                                                    |                     |                  |         |                   |           |     |  |  |
|                        |                                                                                                    |                     |                  |         |                   |           |     |  |  |
|                        |                                                                                                    |                     |                  |         |                   |           |     |  |  |
|                        |                                                                                                    |                     |                  |         |                   |           |     |  |  |
|                        |                                                                                                    |                     |                  |         |                   |           |     |  |  |
|                        | Borrower Name                                                                                                   | Incremental XYZ Lim | ited Corporation |         |                   |           |     |  |  |
|                        | Address                                                                                                    | 150 Industrial Ave  |                  |         |                   |           |     |  |  |
|                        | City                                                                                                    | San Prince          |                  | 7. 940  | 11 01 0           | Δ.        |     |  |  |
|                        | City                                                                                                    | San Druno           |                  | Zip 340 | State             | ~         |     |  |  |

A list of the borrowers currently in the system will appear. Find the one you would like to add as a borrower to the loan and double-click on it. The existing borrower will be added to the loan.

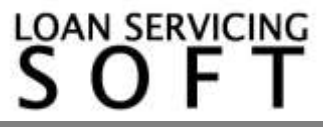